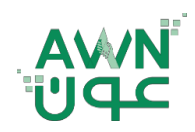

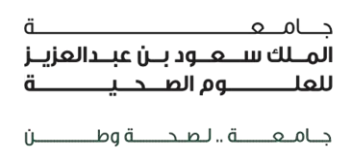

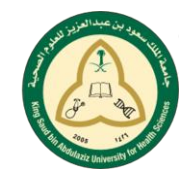

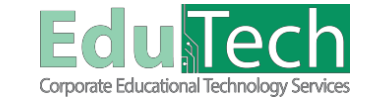

Guide Reference:

ET-AWN-211

Version 4

# **Portfolios**

## How to Access My Portfolios Page:

The My Portfolios page is your launching point to view, create, and review portfolios.

There are 2 ways to reach the **My Portfolios** page:

## A. From the Global Navigation Menu:

- 1. Click the **Global Navigation Menu** where your name appears, at the top right of the page.
- 2. Select Tools > Portfolios

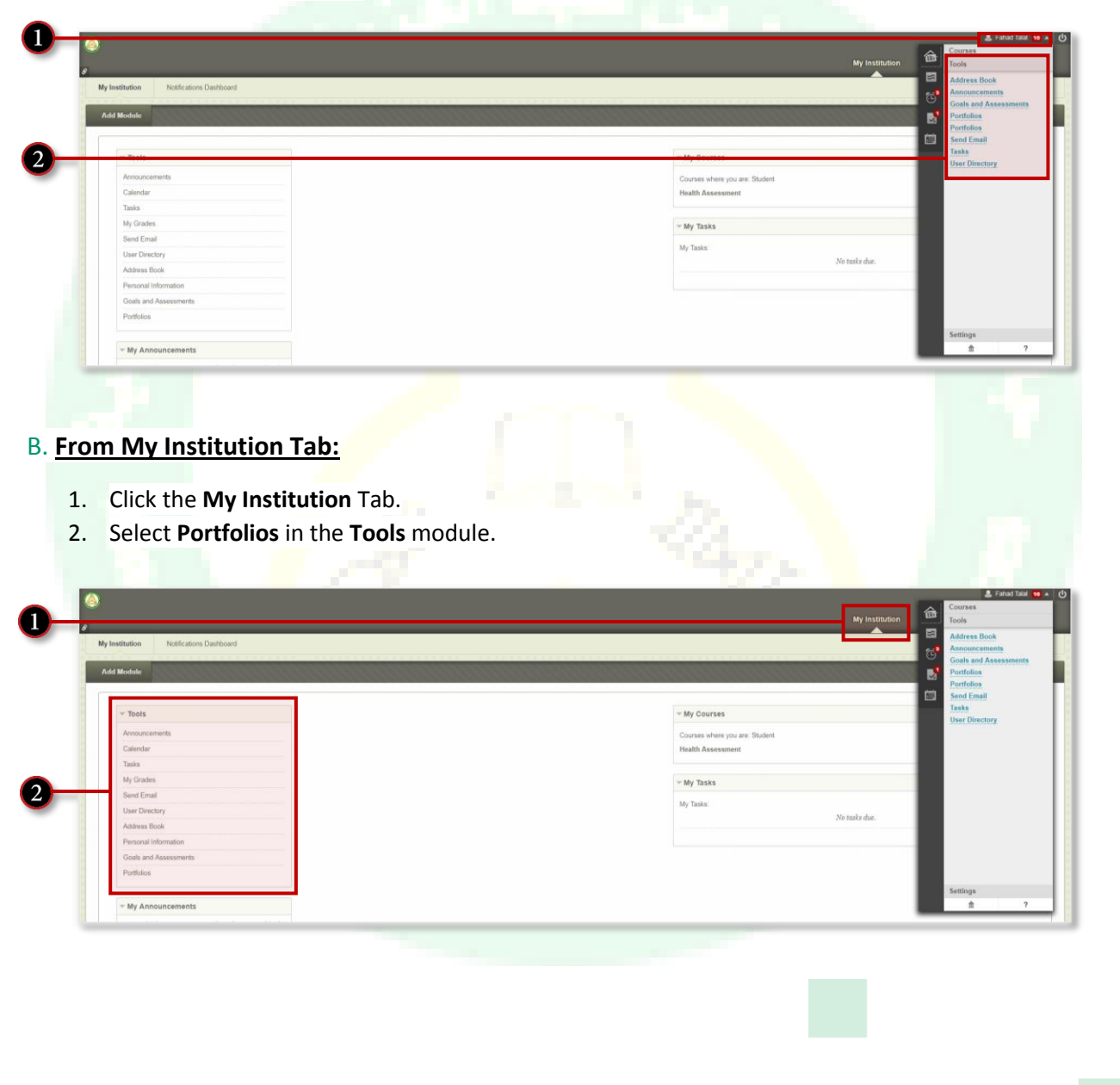

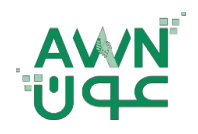

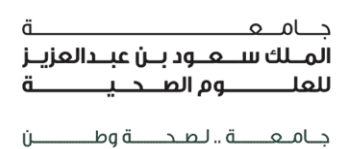

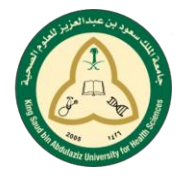

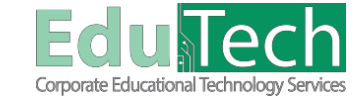

Guide Reference:

ET-AWN-211

Version 4

## How to Create a Portfolio:

### A. Before creating a portfolio, add some artifacts.

- 1. Go to My Artifacts tab.
- 2. Click on Add Personal Artifact.
- 3. Give your **Artifact** a title, description, content, and attach files to describe how you created your content.
- 4. Click Submit.

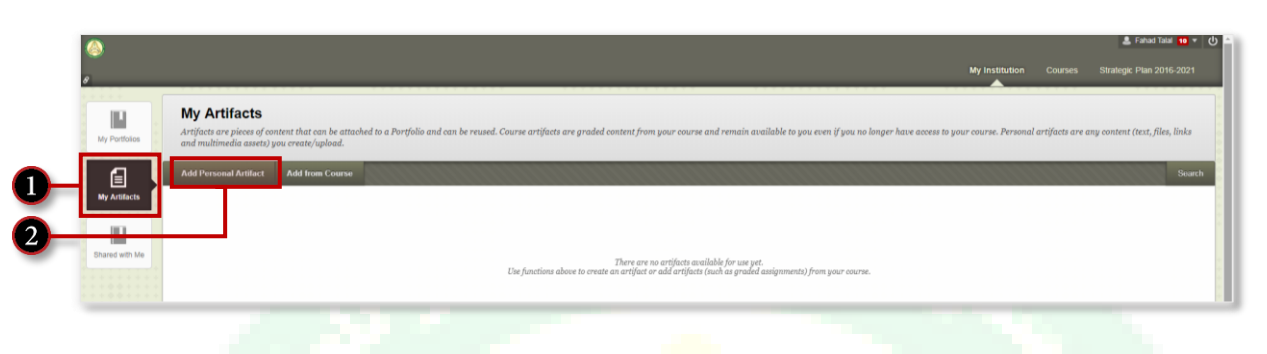

#### B. After adding your artifacts, you can then create your portfolio.

- 1. Go to My portfolio tab.
- 2. Click on create portfolio.
- 3. Give your Portfolio a **title** and add a **description**.
- 4. Check the 1<sup>st</sup> box to make the portfolio **Available**.
- 5. Check the 2<sup>nd</sup> box if you plan to share the portfolio to **allow people to make Comments**.
- 6. Click Submit.

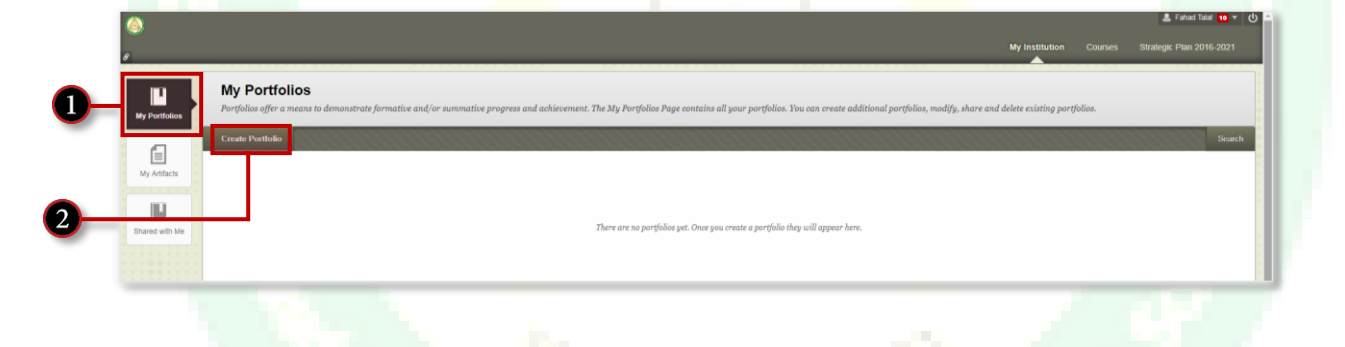

#### C. You can customize most of the elements of your portfolio From the Edit Portfolio page.

- 1. Reach the Edit Portfolio page by clicking on the **Edit** option under your portfolio.
- 2. Start editing by clicking the **pencil icon** next to the header, footer, page title, and section name, you want to edit.
- 3. Click **Save** button after each change.
- 4. <u>To add another section</u> to your portfolio page, click the **plus (+) icon** at the top or bottom of your page.
  - a. In each section, you can edit the title and add a description.
  - b. Add an Artifact from your list.
  - c. Click Submit.
- 5. <u>To add another page</u>, click the **plus (+) icon** at the left of the menu.

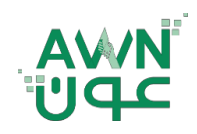

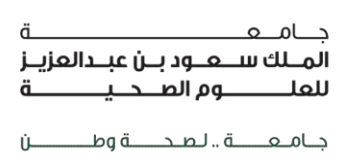

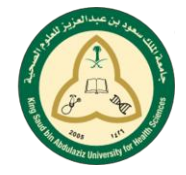

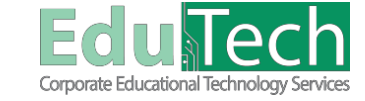

Guide Reference:

Version 4

6. Click **Done Editing** after you finish editing.

ET-AWN-211

| 8                                |                                                                                                    | My Institution              | Announcements        | Faculties Manual         | Students Manual        | Courses          | Strategic Plan 2016   |
|----------------------------------|----------------------------------------------------------------------------------------------------|-----------------------------|----------------------|--------------------------|------------------------|------------------|-----------------------|
| My Portfolios                    | My Portfolios<br>Portfolios offer a means to demonstrate formative and/or su<br>share and delete existing portfolios. | mmative progress and achiev | ement. The My Portfo | lios Page contains all y | our portfolios. You ca | n create additio | nal portfolios, modif |
|                                  | Create Portfolio                                                                                                    |                             |                      |                          |                        |                  |                       |
| My Artifacts                     | Check to select all items Delete with my sample portfolio                                                             |                             |                      |                          | Sort by                | /: Title - Asce  | nding - View as:      |
|                                  | 0 Comments<br>Edit View More                                                                                          |                             |                      |                          |                        |                  |                       |
|                                  | Delete                                                                                                    |                             |                      |                          |                        |                  |                       |
| _                                |                                                                                                    | My Institution              | Announcements        | Faculties Manual         | Students Manual        | Courses          | Strategic Plan 2016   |
| 9<br>My Portfolios Ec            | it Portfolio: my sample portfolio                                                                                     | A                           |                      |                          |                        |                  |                       |
|                                  |                                                                                                    |                             |                      |                          |                        | Settings Previe  | ew and Customize D    |
|                                  | falle: my comple pertfalle                                                                                            |                             |                      |                          |                        |                  |                       |
| Edit Port                        | iono, my sample portiono                                                                                              |                             |                      |                          |                        |                  |                       |
| Edit Port                        | portfolio series                                                                                                    |                             |                      |                          |                        |                  |                       |
| Edit Port<br>this is a part of m | rportolio series del velcome del                                                                                      |                             |                      |                          |                        |                  |                       |
| Edit Port<br>this is a part of m | v portiolio series velcome velcome velcome velcome velcome velcome velcome velcome velcos                             |                             |                      |                          |                        |                  |                       |

D. The Shared with Me tab contains all the portfolios that have been shared with you.

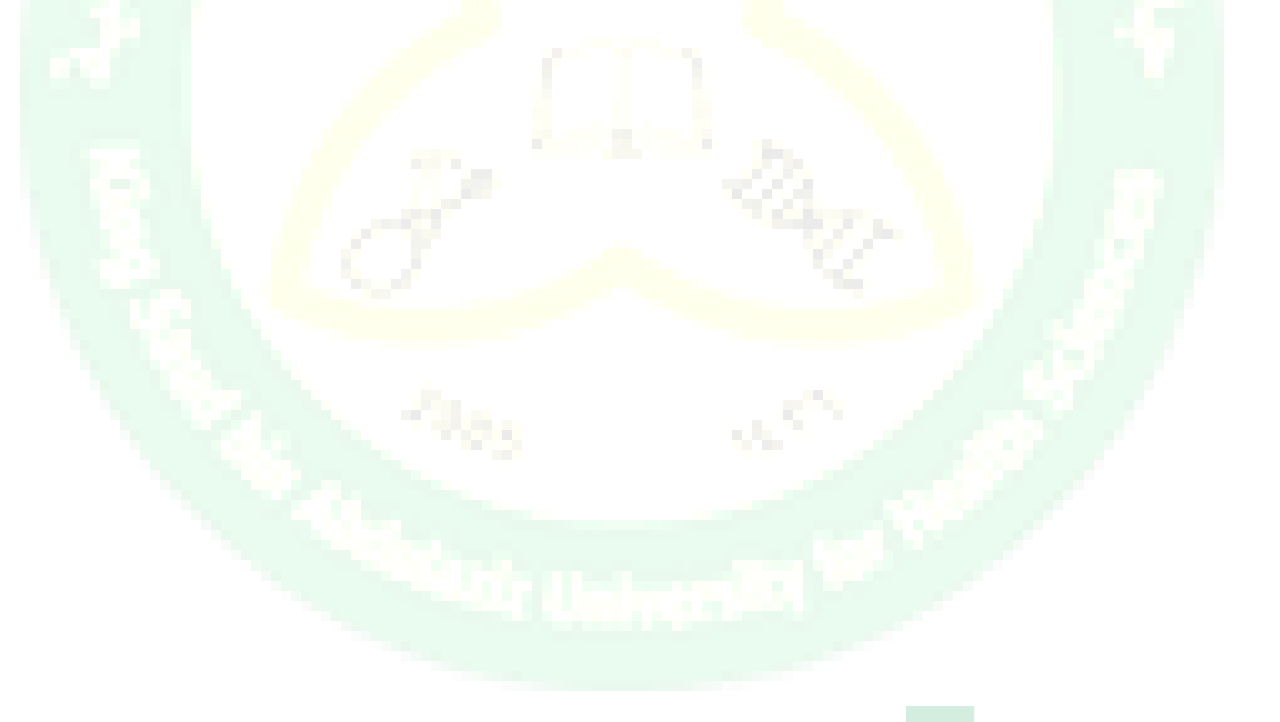

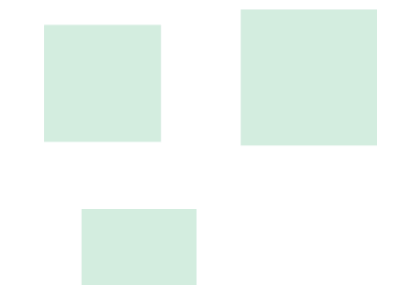